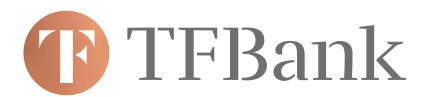

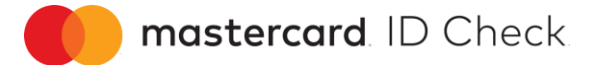

## Wie tätige ich Online-Einkäufe mit Mastercard® Identity Check™?

- **1.** Bei einem Einkauf bei teilnehmenden Händlern im Internet werden Sie während des Bezahlvorgangs automatisch zur TF Bank weitergeleitet.
- 2. Im Fenster der TF Bank werden Ihnen Informationen über den Einkauf angezeigt. Eine automatische Risikoüberprüfung bestimmt, ob Sie sich zusätzlich authentifizieren müssen oder ob der Kauf unmittelbar abgeschlossen wird.

| TFBank                                                                                                    | Authentifizierung durch Pa | asswort    | ID Check |  |
|----------------------------------------------------------------------------------------------------|----------------------------|------------|----------|--|
|                                                                                                    |                            |            |          |  |
| Transaktionsdaten                                                                                                    |                            |            |          |  |
| Händler :<br>Betrag : 20,80 €<br>Datum : 27. Aug. 2020 09:08<br>Kartennummer :                                                                                                    |                            |            |          |  |
| Bitte geben Sie Ihr Passwort für Online Einkäufe ein                                                                                                    |                            |            |          |  |
|                                                                                                    |                            | Überprüfer | ı        |  |
| Passwort vergessen? Klicken Sie bitte auf "Hilfe".<br>Falls Sie noch kein Passwort erhalten haben, kontaktieren Sie bitte den Kundenservice: + 49 30<br>814 566 890 oder service@tfbank.de |                            |            |          |  |
|                                                                                                    | O Einkauf abbrechen        | i Hilfe    |          |  |

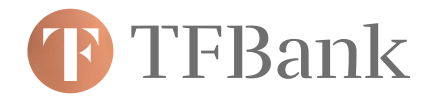

- 3. Bei Bedarf müssen Sie sich als rechtmäßiger Karteninhaber authentifizieren. Dies geschieht durch Eingabe einer mTAN und Ihrem persönlichen Passwort.
  - a. Die mTAN erhalten Sie per SMS an Ihre Mobilfunknummer
  - b. Nach Eingabe der korrekten mTAN werden Sie aufgefordert, Ihr persönliches Passwort einzugeben (dieses haben Sie im 1. Schritt in Ihrem TF Bank Online-Banking festgelegt und können es dort auch jederzeit ändern).

mastercard. ID Check

| TFBank Authentifizierung durch mTAN mostercord                                                                                                    |
|----------------------------------------------------------------------------------------------------|
| Transaktionsdaten<br>Händler :<br>Betrag : 20.80 €<br>Datum : 27. Aug. 2020 09:08<br>Kartennummer :<br>Telefonnummer :                                                                     |
| Bitte geben Sie die mTAN hier ein, um den Einkauf zu bestätigen.                                                                                                    |
| 🖸 Überprüfen                                                                                                    |
| mTAN erneut anfordern                                                                                                    |
| Falls Sie nicht innerhalb weniger Minuten eine mTAN erhalten, klicken Sie bitte auf "Hilfe".                                                                                               |
|                                                                                                    |
| Einkauf abbrechen     i Hilfe                                                                                                    |
| TFBank Authentifizierung durch Passwort                                                                                                    |
|                                                                                                    |
| Transaktionsdaten<br>Händler :<br>Betrag : 20,80 €<br>Datum : 27. Aug. 2020 09:08<br>Kartennummer :                                                                                        |
| Bitte geben Sie Ihr Passwort für Online Einkäufe ein                                                                                                    |
| ☑ Überprüfen                                                                                                    |
| Passwort vergessen? Klicken Sie bitte auf "Hilfe".<br>Falls Sie noch kein Passwort erhalten haben, kontaktieren Sie bitte den Kundenservice: + 49 30<br>814 566 890 oder service@tfbank.de |
| Einkauf abbrechen i Hilfe                                                                                                    |
|                                                                                                    |

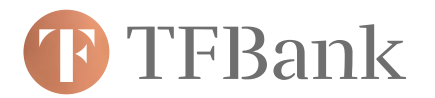

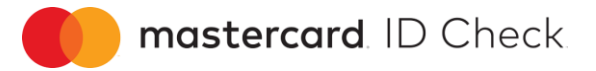

**4.** Bei fehlerfreier Eingabe Ihrer Daten wird der Kauf erfolgreich abgeschlossen. Anschließend werden Sie zum Online-Shop des Händlers zurückgeleitet.

| TFBank Authentifizierung durch mTAN mostercard                                                                                                    | TFBank Authentifizierung durch mTAN                                                                                                    |  |
|----------------------------------------------------------------------------------------------------|----------------------------------------------------------------------------------------------------|--|
| Authentifizierung wird durchgeführt<br>Bitte warten, wir prüfen Ihre eingegebenen Daten.                                                                                                    | Authentifizierung erfolgreich<br>Ihre Authentifizierung erfolgreich. Sie werden zur Händlerseite<br>weitergeleitet.                                                                          |  |
| Transaktionsdaten<br>Händler :<br>Betrag : 20,80 €<br>Datum : 27. Aug. 2020 09:08<br>Kartennummer :<br>Telefonnummer : +46<br>Bitte geben Sie die mTAN hier ein, um den Einkauf zu bestätigen. | Transaktionsdaten<br>Händler :<br>Betrag : 20,80 €<br>Datum : 27. Aug. 2020 09:08<br>Kartennummer :<br>Telefonnummer : +46<br>Bitte geben Sie die mTAN hier ein um den Finkauf zu bestätigen |  |
| 🖸 Überprüfen                                                                                                    | Überprüfen                                                                                                    |  |
| mTAN erneut anfordern                                                                                                    | mTAN erneut anfordern                                                                                                    |  |
| Falls Sie nicht innerhalb weniger Minuten eine mTAN erhalten, klicken Sie bitte auf "Hilfe".                                                                                                   | Falls Sie nicht innerhalb weniger Minuten eine mTAN erhalten, klicken Sie bitte auf "Hilfe".                                                                                                 |  |
| Einkauf abbrechen     i Hilfe                                                                                                    | Einkauf abbrechen     i Hilfe                                                                                                    |  |
| TFBank Authentifizierung durch Passwort Ocheck                                                                                                    |                                                                                                    |  |
| Die eingegebenen Daten waren inkorrekt<br>Eine Ihrer Eingaben ist ungülig, Bite geben Sie Ihre mTAN und Ihr                                                                                    | TFBank Authentifizierung fehlgeschlagen DCheck                                                                                                    |  |
| Passwort erneut ein Sie naben 2 versuche ubrig.<br>★ Schließen                                                                                                    | Authentifizierung fehlgeschlagen<br>Authentifizierung fehlgeschlagen. Transaktion konnte nicht authorisiert<br>werden.                                                                       |  |
| Transaktionsdaten<br>Händler :<br>Betrag : 20,80 €<br>Datum : 27. Aug. 2020 15:25                                                                                                    | Curück zum Händler                                                                                                    |  |
| Bitte geben Sie Ihr Passwort für Online Einkäufe ein                                                                                                    | Händler:<br>Betrag: 20,80 €                                                                                                    |  |
| Uberprüfen                                                                                                    | Datum : 27. Aug. 2020 15:25<br>Kartennummer :                                                                                                    |  |
| Passwort vergessen? Klicken Sie bitte auf "Hilfe".<br>Falls Sie noch kein Passwort erhalten haben, kontaktieren Sie bitte den Kundenservice: + 49 30<br>814 566 890 oder service@tfbank.de     | Authentifizierung fehlgeschlagen. Transaktion konnte nicht durchgeführt werden.<br>Falls Sie nicht innerhalb weniger Minuten eine mTAN erhalten, klicken Sie bitte auf "Hilfe".              |  |
| <ul> <li>Einkauf abbrechen</li> <li>Hilfe</li> </ul>                                                                                                    | Einkauf abbrechen i Hilfe                                                                                                    |  |

5. Wenn Sie die mTAN oder Ihr Passwort mehrmals (3x) falsch eingeben, wird der Kaufvorgang nicht autorisiert/durchgeführt. In diesem Fall müssen Sie ein neues Passwort im Onlinezugang "Meine TF Bank" festlegen.